## **Table of Contents**

| Pirkuma pasūtījumu saraksts          | 3 |
|--------------------------------------|---|
| Izmaiņu veikšana pirkuma pasūtījumos | 7 |
| Pirkuma pasūtījumu apstiprināšana    | 9 |

# Pirkuma pasūtījumu saraksts

Lai sagatavotu atskaiti Pirkuma pasūtījumu saraksts, no galvenās izvēlnes jādodas uz kolonnu PIEGĀDĀTĀJI → ATSKAITES → Pirkuma pasūtījumu saraksts

Jānorāda kritēriji, uz kuriem jāsagatavo atskaite.

Atskaites sadaļā **PASŪTĪJUMĀ** ir pieejami filtri, pēc kuriem var atlasīt datus par pasūtījumiem, pamatojoties uz pasūtījumu galvenēs norādītajiem datiem, piemēram:

| PASŪTĪJUMĀ            | Piegādātājs                                  | Piegādātāju<br>klase                     | Noliktava              |                   | Objekts     |             | (Pasūtījumu datulauks)  | ~      |
|-----------------------|----------------------------------------------|------------------------------------------|------------------------|-------------------|-------------|-------------|-------------------------|--------|
|                       | Maks. term.                                  | Intervāls                                | Lietotājs              |                   | Projekts    |             | (Piegādātāju datulauks) | ~      |
|                       | Periods                                      | 1                                        | Bilance                | (visi) 🗸          | Slēgts Vis  | ~           | (Piegādātāju datulauks) | ~      |
|                       | lerašanās laiks                              | 1                                        | Statuss                |                   | Veids       | ~           | (Piegādātāju datulauks) | ~      |
| RINDĂ                 | Artikuls                                     | Apraksts                                 | Pārdošanas<br>summa    |                   | PVN<br>kods |             | (Artikulu datulauks)    | ~      |
|                       | Artikulu klase                               | Saņemts Visi 🗸                           | Rēķins                 | Visi 🗸            |             |             | (Artikulu datulauks)    | ~      |
| KLIENTA<br>PASŪTĪJUMĀ | Pārdevējs                                    | Klients                                  | Veids                  | ~                 | Statuss     | ~           | (Artikulu datulauks)    | ~      |
| DALĪT                 | Datums 🗸                                     | ✓ Kas: Artikuls ✓ Rāc                    | līt: Apgrozījums ✓     |                   |             |             |                         |        |
| SUMMA                 | ~                                            | Līmenis 1 (Departame                     | nts) V Daudzumi<br>no  | pirkuma pasūtījun | ms 🗸 🛛 Aj   | ostiprināti | visi 🗸                  |        |
|                       | 🗆 rindas 🗌 grupēt rindas                     | 🗆 precīza sakritība 🗌 Punkti 🗌           | Svars 🗌 ABC Klase 🗌 Va | ariants 🗌 mainī   | īt F        | Kārtot pēc  | Numurs 🗸                |        |
|                       | Pasūtījuma info Piegā<br>Pārdošanas cena Val | ādes info 🛛 Komentārs<br>lūta 💭 Proiekts |                        |                   |             |             | (noklusētais) 🗸         | Drukāt |

• **Periods** - noteikti jānorāda periods, par kura pasūtījumiem jāsagatavo atskaite. Tiks atlasīti tie pasūtījumi, kuru datums ir norādītajā periodā.

• lerašanās laiks - iespēja sagatavot atskaiti par pasūtījumiem, kuros ir norādīts prognozētais saņemšanas datums, kurš ietilpst šajos atskaites laukos norādītajā periodā.

• **Piegādātājs** - norādot piegādātāju ir iespējams sagatavot atskaiti par konkrētam piegādātājam veiktajiem pasūtījumiem. Ja atskaite ir jāsagatavo par vairākiem konkrētiem piegādātājiem veiktajiem pasūtījumiem, tad to var izdarīt, šajā laukā norādot piegādātāju kodus, atdalītus vienu no otra ar komatu un bez atstarpēm. Ja atskaite jāsagatavo par jebkuram piegādātājam veiktajiem pasūtījumiem, tad šis lauks jāatstāj tukšs.

• **Noliktava** - norādot noliktavu, atskaite tiks sagatavota par tiem pasūtījumiem, kuri veikti uz konkrēto noliktavu.

• Lietotājs - norādot lietotāju, atskaite tiks sagatavota par konkrēta lietotāja pasūtījumiem.

• **Statuss** - norādot statusus atskaiti var sagatavot tikai par tiem pasūtījumiem, kuri ir norādītajos statusos.

• **Slēgts** - iespēja noteikt vai atskaite jāsagatavo par neslēgtajiem, slēgtajiem vai abu veidu pasūtījumiem.

Atskaites sadaļā **RINDĀ** ir pieejami filtri, pēc kuriem var atlasīt datus par pasūtījumiem, pamatojoties uz pasūtījumu rindās norādītajiem datiem, piemēram:

| Last update           | : 2022/09/29 15:                                             | 22                                                                         | lv:otell_aru_tellimu               | ised https://wiki.direc | to.ee/lv/otell_aru_tellimused               |
|-----------------------|--------------------------------------------------------------|----------------------------------------------------------------------------|------------------------------------|-------------------------|---------------------------------------------|
| PASŪTĪJUMĀ            | Piegādātājs                                                  | Piegādātāju<br>klase                                                       | Noliktava                          | Objekts                 | (Pasūtījumu datulauks) 🗸                    |
|                       | Maks. term.                                                  | Intervāls                                                                  | Lietotājs                          | Projekts                | (Piegādātāju datulauks) V                   |
|                       | Periods                                                      | 1                                                                          | Bilance (visi) 🗸                   | Slēgts Visi             | <ul> <li>(Piegādātāju datulauks)</li> </ul> |
|                       | lerašanās laiks                                              | :                                                                          | Statuss                            | ▼ Veids                 | <ul> <li>(Piegādātāju datulauks)</li> </ul> |
| RINDĀ                 | Artikuls                                                     | Apraksts                                                                   | Pārdošanas<br>summa                | PVN<br>kods             | (Artikulu datulauks)                        |
|                       | Artikulu klase                                               | Saņemts Visi 🗸                                                             | Rēķins Visi 🗸                      | ]                       | (Artikulu datulauks) 🗸                      |
| KLIENTA<br>PASŪTĪJUMĀ | Pārdevējs                                                    | Klients                                                                    | Veids 🗸 🗸                          | Statuss                 | (Artikulu datulauks)                        |
| DALĪT                 | Datums 🗸                                                     | ✓ Kas: Artikuls ✓ Rād                                                      | līt: Apgrozījums 🗸                 |                         |                                             |
| SUMMA                 |                                                              | Līmenis 1 (Departament                                                     | nts) V Daudzumi pirkuma past       | ūtījums ∨ Apstiprin     | āti visi 🗸                                  |
|                       | 🗆 rindas 🗌 grupē                                             | ēt rindas 🗆 precīza sakritība 🔲 Punkti 🗌                                   | ) Svars 🗆 ABC Klase 🗆 Variants 🗔 r | nainīt Kārtot p         | ēc Numurs 🗸                                 |
|                       | <ul> <li>Pasūtījuma info</li> <li>Pārdošanas cena</li> </ul> | <ul> <li>Piegādes info □ Komentārs</li> <li>□ Valūta □ Projekts</li> </ul> |                                    |                         | (noklusētais) V Drukāt                      |

• Artikuls - norādot artikulu, var sagatavot atskaiti par pasūtījumiem, kuros ir norādītais artikuls.

• Artikulu klase - norādot artikulu klasi, var sagatavot atskaiti par pasūtījumiem, kuros ir norādīti artikuli no konkrētās klases.

• **Saņemts** - iespēja sagatavot atskaiti par pasūtījumiem, kuriem ir konkrēts saņemšanas statuss - pilnīgi saņemti (opcija **Saņemts**), pilnīgi vai daļēji nesaņemts (opcija **Nesaņemts**), saņemts vairāk nekā pasūtīts (opcija **Vairāk**), saņemts mazāk vai vairāk nekā pasūtīts (opcija **Atšķirīgi**).

Atskaites sadaļā **KLIENTA PASŪTĪJUMĀ** ir pieejami filtri, pēc kuriem var atlasīt datus par pirkuma pasūtījumiem, ar kuriem saistītie klientu pasūtījumi atbilst konkrētiem kritērijiem, piemēram, ir ar konkrētu pārdevēju, ir izrakstīti konkrētam klientam vai ir ar konkrētu statusu.

| PASŪTĪJUMĀ            | Piegādātājs                                                                            | Piegādātāju<br>klase                       | Noliktava                 | Obje                 | kts          | (Pasūtījumu datulauks)  | ~      |
|-----------------------|----------------------------------------------------------------------------------------|--------------------------------------------|---------------------------|----------------------|--------------|-------------------------|--------|
|                       | Maks. term.                                                                            | Intervāls                                  | Lietotājs                 | Proje                | kts          | (Piegādātāju datulauks) | ~      |
|                       | Periods                                                                                | 1                                          | Bilance                   | (visi) 🗸 Slē         | gts Visi 🗸   | (Piegādātāju datulauks) | ~      |
|                       | lerašanās laiks                                                                        | 1                                          | Statuss                   | ▼ Ve                 | eids 🗸 🗸     | (Piegādātāju datulauks) | ~      |
| RINDĂ                 | Artikuls                                                                               | Apraksts                                   | Pārdošanas<br>summa       | F                    | PVN<br>ods   | (Artikulu datulauks)    | ~      |
|                       | Artikulu klase                                                                         | Saņemts Visi 🗸                             | Rēķins 🕚                  | Visi 🗸               |              | (Artikulu datulauks)    | ~      |
| KLIENTA<br>PASŪTĪJUMĀ | Pārdevējs                                                                              | Klients                                    | Veids                     | ∽ Stat               | uss 🔍 🗸      | (Artikulu datulauks)    | ~      |
| DALĪT                 | Datums 🗸                                                                               | ✓ Kas: Artikuls ✓ Rād                      | <b>līt:</b> Apgrozījums 🗸 |                      |              | -                       |        |
| SUMMA                 | ~                                                                                      | Līmenis 1 (Departamen                      | nts) V Daudzumi<br>no     | pirkuma pasūtījums 🗸 | Apstiprināti | i visi 🗸                |        |
|                       | 🗆 rindas 🗌 grupēt rindas                                                               | s 🗆 precīza sakritība 🔲 Punkti 🗌           | Svars 🗌 ABC Klase 🗌 Va    | ariants 🗌 mainīt     | Kārtot pēc   | Numurs 🗸                |        |
|                       | <ul> <li>Pasūtījuma info</li> <li>Pieg</li> <li>Pārdošanas cena</li> <li>Va</li> </ul> | jādes info □ Komentārs<br>alūta □ Projekts |                           |                      |              | (noklusētais) 🗸         | Drukāt |

Ja, sagatavojot atskaiti tajā par katru pasūtījumu jāparāda nevis viena rinda ar kopsavilkumu par pasūtījumu, bet jāredz pasūtījumu rindas, tad ir jāieliek ķeksītis pie **rindas**.

### Atskaite, neieliekot ķeksīti pie rindas:

|        | 🗌 rindas 🗌                                                          | grupēt rindas 🗍 precīza sa                         | kritība 🗌 Punkti | Svars ABC Klase | Variants 🗌 mainīt 🛛 Kā | irtot pēc Nur | nurs 🗸           |               |
|--------|---------------------------------------------------------------------|----------------------------------------------------|------------------|-----------------|------------------------|---------------|------------------|---------------|
|        | <ul> <li>Pasūtījuma</li> <li>Komentārs</li> <li>Projekts</li> </ul> | info 🛛 Piegādes info 🗍<br>Pārdošanas cena 🗍 Valūta |                  |                 |                        |               | (noklusētais)    | ✓ Drukāt pirk |
| Numurs | Noliktava                                                           | Datums                                             | lerašanās laiks  | Piegādātājs     | Objekts Maks. ter      | m. Statuss    | Pārdošanas summa | Kopā ar PVN   |
| 10001  | GAL                                                                 | 13.07.2022 15:15:47                                | 20.07.2022       | ABC SIA         | 7                      | DONE          | 1 570.00 EUR     | 1 899.70 EUR  |
| 10002  | GAL                                                                 | 15.07.2022 13:25:44                                | 21.07.2022       | X SIA           | 14                     | ORDERED       | 4 892.00 EUR     | 5 919.32 EUR  |
| 10003  | GAL                                                                 | 18.07.2022 13:43:00                                | 01.08.2022       | Y SIA           | 14                     | ORDERED       | 1 733.20 EUR     | 2 097.17 EUR  |
| 3      |                                                                     |                                                    |                  |                 |                        |               | 8 195.20         | 9 916.19      |

### Atskaite, ieliekot ķeksīti pie rindas:

|        | rindas     rindas     Pasūtījuma ir     Komentārs     Frojekts | grupēt rindas precīza sakrītība (<br>nfo Piegādes info P<br>Pārdošanas cena Valūta D | 🗌 Punkti 🗌 Svars                   | 🗆 ABC Klase 🗌 Varia | nts 🗆 mainīt 🛛 🖡  | Kārtot pēc Numu                | rs N                     | vklusētais)                  | <ul> <li>Drukät pirkum</li> </ul> | a pasütījumus SÜT                   | ATSKA          |
|--------|----------------------------------------------------------------|--------------------------------------------------------------------------------------|------------------------------------|---------------------|-------------------|--------------------------------|--------------------------|------------------------------|-----------------------------------|-------------------------------------|----------------|
| Numurs | Noliktava<br>Artikuls                                          | Datums<br>Apraksts                                                                   | lerašanās laiks<br>Ierašanās laiks | Piegādātājs         | Ob<br>Daudzums Ob | ojekts Ma<br>ojekts Saņemts No | aks. term.<br>esaņemts F | Statuss<br>Rēķinā izrakstīts | Artikula cena Pa                  | Pārdošanas summ<br>ārdošanas summa  | a Kopā ar PVN  |
| 10001  | GAL<br>K100<br>K101                                            | 13.07.2022 15:15:47<br>Dāvanu kaste Elegance<br>Dāvanu kaste Holidavs                | 20.07.2022                         | ABC SIA             | 400               | 400                            | 7 0                      | DONE<br>0                    | 2.50<br>2.85                      | 1 570.00 EU<br>1 000.00<br>570 00   | R 1 899.70 EUR |
| 10002  | GAL<br>104.458.07<br>104.448.05                                | 15.07.2022 13:25:44<br>Segas pārvalks PASTEL 240x22<br>Segas pārvalks PASTEL 200x20  | 21.07.2022<br>0 cm<br>0 cm         | X SIA               | 160<br>90         | 0                              | 14<br>160<br>90          | ORDERED 0                    | 20.00                             | 4 892.00 EU<br>3 200.00<br>1 692.00 | R 5 919.32 EUR |
| 10003  | GAL<br>104.244.25<br>K100                                      | 18.07.2022 13:43:00<br>Atpūtas krēsis COMFORT<br>Dāvanu kaste Elegance               | 01.08.2022                         | Y SIA               | 16<br>100         | 0                              | 14<br>16<br>100          | ORDERED<br>0<br>0            | 92.70<br>2.50                     | 1 733.20 EU<br>1 483.20<br>250.00   | R 2 097.17 EUR |

Ja atskaitē ir jāredz:

• Svars, tad ir jāieliek ķeksītis pie Svars.

• Pasūtījumos norādītie artikulu varianti, tad ir jāieliek ķeksītis pie **Variants** un jābūt ieliktam ķeksītim arī pie **rindas** vai **grupēt rindas**.

• Informāciju par ar pirkuma pasūtījumu saistīto klienta pasūtījumu (klienta pasūtījuma numurs,

klients, pasūtījumā norādītais pārdevējs), tad ir jāieliek ķeksītis pie **Pasūtījuma info**.

• Informāciju par faktisko saņemšanas laiku, tā atšķirību dienās no plānotā vai pieprasītā saņemšanas laika, tad ir jāieliek ķeksītis pie **Piegādes info**.

• Pasūtījumos norādītie komentāri un iekšējie komentāri, tad ir jāieliek ķeksītis pie Komentārs.

Savukārt ieliekot ķeksīti pie grupēt rindas, dati tiks sagrupēti pa artikuliem:

| 🗆 rindas                                                                                                    | 🗹 grupēt rindas 🔲 precīza sa                                                                                                    | kritība 🗌                 | Punkti                      | Svars 🗆 ABC 🛛         | Klase 🗆 Variants (                                     | 🗋 mainīt 🛛 🖡                               | Kartot pēc Numurs                                  | ~                                            |
|----------------------------------------------------------------------------------------------------|----------------------------------------------------------------------------------------------------|---------------------------|-----------------------------|-----------------------|--------------------------------------------------------|--------------------------------------------|----------------------------------------------------|----------------------------------------------|
| Pasūtījur<br>Komentārs<br>Projekts                                                                                                | na info 🛛 Piegādes info 🗍<br>🗋 Pārdošanas cena 🗍 Valūta                                                                                                    |                           |                             |                       |                                                        |                                            |                                                    | (noklusētais)                                |
| Artikuls Apraksts                                                                                                    | Daudzums                                                                                                    | Saņemts                   | Nesaņemts F                 | tēķinā izrakstīts Pa  | ārdošanas summa                                        | Saņemts                                    | Nesaņemts                                          | Rēķinā izrakstīts                            |
|                                                                                                    |                                                                                                    | Daudzums                  | Daudzums                    | Daudzums              | F                                                      | Pārdošanas summa l                         | Pārdošanas summa F                                 |                                              |
| 104 244 25 Atpūtas krāsis (                                                                                                    |                                                                                                    |                           |                             |                       |                                                        |                                            |                                                    | rardosanas summa                             |
| 104.244.20 Alpulus 110515 C                                                                                                    | COMFORT 16                                                                                                    | 0                         | 16                          | 0                     | 1 483.20                                               | 0.00                                       | 1 483.20                                           | 0.00                                         |
| 104.448.05 Segas pārvalks                                                                                                    | COMFORT 16<br>PASTEL 200x200 cm 90                                                                                                    | 0                         | 16<br>90                    | 0<br>0                | 1 483.20<br>1 692.00                                   | 0.00<br>0.00                               | 1 483.20<br>1 692.00                               | 0.00<br>0.00                                 |
| 104.448.05 Segas pārvalks<br>104.458.07 Segas pārvalks                                                                            | COMFORT 16<br>PASTEL 200x200 cm 90<br>PASTEL 240x220 cm 160                                                                                                    | 0<br>0<br>0               | 16<br>90<br>160             | 0<br>0<br>0           | 1 483.20<br>1 692.00<br>3 200.00                       | 0.00<br>0.00<br>0.00                       | 1 483.20<br>1 692.00<br>3 200.00                   | 0.00<br>0.00<br>0.00                         |
| 104.448.05 Segas pārvalks<br>104.458.07 Segas pārvalks<br>K100 Dāvanu kaste E                                                     | COMFORT         16           PASTEL 200x200 cm         90           PASTEL 240x220 cm         160           legance         500                                | 0<br>0<br>0<br>400        | 16<br>90<br>160<br>100      | 0<br>0<br>0           | 1 483.20<br>1 692.00<br>3 200.00<br>1 250.00           | 0.00<br>0.00<br>0.00<br>1 000.00           | 1 483.20<br>1 692.00<br>3 200.00<br>250.00         | 0.00<br>0.00<br>0.00<br>0.00<br>0.00         |
| 104.448.05 Segas pārvalks<br>104.458.07 Segas pārvalks<br>104.458.07 Segas pārvalks<br>K100 Dāvanu kaste E<br>K101 Dāvanu kaste H | COMFORT         16           PASTEL 200x200 cm         90           PASTEL 240x220 cm         160           legance         500           lolidays         200 | 0<br>0<br>0<br>400<br>200 | 16<br>90<br>160<br>100<br>0 | 0<br>0<br>0<br>0<br>0 | 1 483.20<br>1 692.00<br>3 200.00<br>1 250.00<br>570.00 | 0.00<br>0.00<br>0.00<br>1 000.00<br>570.00 | 1 483.20<br>1 692.00<br>3 200.00<br>250.00<br>0.00 | 0.00<br>0.00<br>0.00<br>0.00<br>0.00<br>0.00 |

#### Sadaļā **DALĪT** var noteikt, ka atskaite jāsagatavo dalījumā pēc Jūsu norādītajiem kritērijiem:

| PASŪTĪJUMĀ            | Piegādātājs                                                  | Piegādātāju<br>klase                                                                   |                  | Noliktava           |                   | Objekts     |              | (Pasūtījumu datulauks)  | ~                          |
|-----------------------|--------------------------------------------------------------|----------------------------------------------------------------------------------------|------------------|---------------------|-------------------|-------------|--------------|-------------------------|----------------------------|
|                       | Maks. term.                                                  | Intervāls                                                                              |                  | Lietotājs           |                   | Projekts    |              | (Piegādātāju datulauks) | ~                          |
|                       | Periods                                                      | 1                                                                                      |                  | Bilance             | (visi) 🗸          | Slēgts      | Visi 🗸       | (Piegādātāju datulauks) | $\checkmark$               |
|                       | lerašanās laiks                                              | 1                                                                                      |                  | Statuss             |                   | Veids       | ~            | (Piegādātāju datulauks) | ~                          |
| RINDĂ                 | Artikuls                                                     | Apraksts                                                                               |                  | Pārdošanas<br>summa |                   | PVN<br>kods |              | (Artikulu datulauks)    | ~                          |
|                       | Artikulu klase                                               | Saņemts                                                                                | Visi 🗸           | Rēķins              | Visi 🗸            |             |              | (Artikulu datulauks)    | ~                          |
| KLIENTA<br>PASŪTĪJUMĀ | Pārdevējs                                                    | Klients                                                                                |                  | Veids               | ~                 | Statuss     | ~            | (Artikulu datulauks)    | ~                          |
| DALĪT                 | Datums 🗸                                                     | ✓ Kas: Artikul                                                                         | ils 🗸 Rādīt: Apg | grozījums 🗸 🗸       |                   |             |              |                         |                            |
| SUMMA                 |                                                              | ✓ Līmenis                                                                              | 1 (Departaments) | ✓ Daudzumi<br>no    | pirkuma pasūtījun | ns 🗸        | Apstiprināti | visi 🗸                  |                            |
|                       | 🗆 rindas 🗌 grupe                                             | ēt rindas 🗆 precīza sakritība 🛛                                                        | 🗆 Punkti 🗌 Svars | ABC Klase           | ′ariants 🗌 mainī  | it          | Kārtot pēc   | Numurs 🗸                |                            |
|                       | <ul> <li>Pasūtījuma info</li> <li>Pārdošanas cena</li> </ul> | <ul> <li>Piegādes info</li> <li>Komentārs</li> <li>Valūta</li> <li>Projekts</li> </ul> |                  |                     |                   |             |              | (noklusētais)           | <ul> <li>Drukāt</li> </ul> |
| • Pēc pas             | sūtījuma da                                                  | tuma vai pasūtīju                                                                      | umā norādītā     | ā prognozēt         | ā/piepras         | sītā saņ    | emšana       | as datuma.              |                            |
|                       |                                                              |                                                                                        |                  |                     |                   |             |              | 7                       |                            |

| DALIT | Datums 🗸                  |   | ✓ Kas: | Artikuls    | ✓ Rādīt:      | Apgrozījums | $\sim$         |                      |
|-------|---------------------------|---|--------|-------------|---------------|-------------|----------------|----------------------|
| SUMMA | Datums<br>Ierašanās laiks | ~ |        | Līmenis 1 ( | Departaments) | ~           | Daudzumi<br>no | pirkuma pasūtījums 🗸 |

• Uz Jūsu izvēlēto periodu, piemēram, uz dienu.

Last update: 2022/09/29 15:22

| DALĪT<br>SUMMA                                                                  | Datums ✓<br>□ rindas □ gru<br>□ Pasūtījuma info<br>□ Pārdošanas cen                                                                                                | ✓ Kas:<br>uz stundu<br>uz darba dienu<br>uz dienu<br>uz nedēļu<br>uz mēnesi<br>uz ceturksni<br>uz gadu                                                                                                    | Artikuls <b>V</b> Rādīt: Apgro<br>.īmenis 1 (Departaments)<br>itība Punkti Svars (<br>nentārs                                                                                                    | Daudzumi<br>Daudzumi<br>pirku<br>ABC Klase Varian                                    | ıma pasūtījums ∨<br>ıts □ mainīt                                                    |
|---------------------------------------------------------------------------------|----------------------------------------------------------------------------------------------------|----------------------------------------------------------------------------------------------------|----------------------------------------------------------------------------------------------------|--------------------------------------------------------------------------------------|-------------------------------------------------------------------------------------|
| • Uz Jūsi                                                                       | u izvēlēto parametru                                                                                                    | u, piemēram, artiku                                                                                                    | ılu, artikulu klasi vai pie                                                                                                    | gādātāju.                                                                            |                                                                                     |
| DALĪT<br>SUMMA                                                                  | Datums                                                                                                    | Kas:       Image: Strain Strain S | Artikuls       ▼       Rādīt: Apgra         Artikuls       rt aments)         Ārtikulu klase       rt aments)         Objekts       □       Svars (         Piegādātājs       Pieg. veids       Numurs | Dzījums v<br>Daudzumi pirku<br>O ABC Klase Varian                                    | ma pasūtījums ✔<br>ts □ mainīt                                                      |
| <ul> <li>Rādot atskaitē,</li> <li>Piemērā saņemša</li> </ul>                    | apgrozījumu, daudz<br>jānorāda laukā <b>Rā</b><br>atskaite sagatavota<br>anas dienā tiek parā                                                                      | umu, nesaņemto d<br>dīt).<br>a dalījumā pa dienā<br>dīts vēl nesaņemta                                                                                                    | audzumu, nesaņemto s<br>im pēc plānotā saņemša<br>ais artikula daudzums.                                                                                                    | ummu u.c. (to, kas<br>anas datuma tā, ka                                             | s jāastpoguļo<br>a plānotajā                                                        |
| PASŪTĪJUM                                                                       | Ā Piegādātājs                                                                                                    | Piegādātāju                                                                                                    | Noliktava                                                                                                    | Objekts                                                                              | (Pasūtījumu datulaul                                                                |
|                                                                                 | Maks, term.                                                                                                    | Intervāls                                                                                                    | Lietotāis                                                                                                    | Projekts                                                                             | (Piegādātāju datulau                                                                |
|                                                                                 | Periods 01.07.2022                                                                                                    | : 31.07.2022                                                                                                    | Bilance (visi)                                                                                                    | ✓ Slēgts Visi                                                                        | <ul> <li>(Piegādātāju datulau)</li> </ul>                                           |
|                                                                                 | lerašanās laiks                                                                                                    | 1                                                                                                    | Statuss                                                                                                    | ▼ Veids                                                                              | <ul> <li>(Piegādātāju datulau)</li> </ul>                                           |
| RINDĀ                                                                           | Artikuls                                                                                                    | Apraksts                                                                                                    | Pārdošanas                                                                                                    | PVN                                                                                  | (Artikulu datulauks)                                                                |
|                                                                                 | Artikulu klase                                                                                                    | Sanemts Visi                                                                                                    | Rēkins Visi                                                                                                    | Kods                                                                                 | (Artikulu datulauks)                                                                |
| KLIENŢA                                                                         | - Pārdevēis                                                                                                    | Klients                                                                                                    | Veids                                                                                                    |                                                                                      | (Artikulu datulauks)                                                                |
| DALĪT                                                                           | A lerašanās laik ✓ uz dienu                                                                                                    | ✓ Kas: Artikuls ✓                                                                                                    | Rādīt: Nesanemtais daudz. V                                                                                                    |                                                                                      |                                                                                     |
| SUMMA                                                                           | · · · · · · · · · · · · · · · · · · ·                                                                                                    | Līmenis 1 (Departame                                                                                                    | ents) V Daudzumi pirkuma pa                                                                                                    | asūtījums 🗸 🛛 Apstiprin                                                              | iāti visi 🗸                                                                         |
|                                                                                 | ✓ rindas ☐ grupēt rindas □ Pasūtījuma info □ Piegād Komentārs □ Pārdošanas cer Projekts                                                                            | precīza sakritība     Punkti les info     O valūta                                                                                                    | □ Svars □ ABC Klase □ Varian                                                                                                    | ts ☐ mainīt Kārtot p                                                                 | Dēc Numurs                                                                          |
| Pasūtīts:<br>Artikuls<br>104.244.25<br>104.448.05<br>104.458.07<br>K100<br>K101 | <b>Nosaukums</b><br>Atpūtas krēsis COMFORT<br>Segas pārvaiks PASTEL 200x200 o<br>Segas pārvaiks PASTEL 240x220 o<br>Dāvanu kaste Elegance<br>Dāvanu kaste Holidays | 1 2 3 4 5 6<br>16.00<br>m<br>100.00<br>116.00 0.00 0.00 0.00 0.00 0.00                                                                                                    | 5 7 8 9 10 11 12 13 14 1<br>0 0.00 0.00 0.00 0.00 0.00 0.00 0.00                                                                                                    | 15 16 17 18 19 20 2<br>90.0<br>160.0<br>0.00<br>0.00<br>00 0.00 0.00 0.00 0.00 250.0 | 21 Nesaņemtais daudz.<br>16.00<br>90.00<br>00 160.00<br>100.00<br>0.00<br>00 366.00 |

20. jūlijā nesaņemtie daudzumi ir 0, jo tajā dienā plānotā saņemšana jau ir notikusi, un šīs pozīcijas ar dokumentu Saņemtās preces ir pieņemtas noliktavā.

Laukā SUMMA var norādīt, ka atskaite jāsagatavo pa summām pēc Jūsu norādītā kritērija.

| DALĪT | Datums 🗸 🖌 Kas: Artikuls 🗸 Rādīt: Apgrozījums 🗸                                                                                                    |
|-------|----------------------------------------------------------------------------------------------------|
| SUMMA | Līmenis       1 (Departaments)       Daudzumi<br>no       pirkuma pasūtījums v         pēc objekta .<br>pēc piegādātāja koda .<br>pēc piegādātāja koda .<br>pēc numura .<br>pēc kvotācijas artikula .<br>pēc klases .       as       precīza sakritība       Punkti       Svars       ABC Klase       Variants       mainīt |

Atskaiti vienlaicīgi nevar sagatavot, dalot to pēc kritērijiem sadaļā **DALĪT** un vēl pēc laukā **SUMMA** izvēlēta kritērija.

# Izmaiņu veikšana pirkuma pasūtījumos

Izmantojot atskaiti Pirkuma pasūtījumu saraksts var ne tikai iegūt informāciju par pirkuma pasūtījumiem, bet arī vienlaicīgi veikt izmaiņas vairākos pirkuma pasūtījumos, mainot pirkuma pasūtījumu:

- Plānoto preču saņemšanas datumu;
- Komentārus;
- lekšējos komentārus;
- Pasūtījumu statusus;
- Artikulu daudzumus.

Lai no atskaites varētu veikt izmaiņas pirkuma pasūtījumos, atskaitē jāuzspiež uz āmurīša ikonas.

| PASŪTĪJUMĀ | Piegādātājs | Piegādātāju<br>klase | Noliktava | Objekts  | (Pasûtîjumu datulauks)  | 2 |
|------------|-------------|----------------------|-----------|----------|-------------------------|---|
|            | Maks. term. | Intervāls            | Lietotājs | Projekts | (Piegādātāju datulauks) |   |

Tad tiks atvērts logs, kurā jāieliek ķeksīši pie tiem pasūtījumu laukiem, kurus atskaitē jābūt iespējai rediģēt un pēc tam jānospiež poga Saglabāt.

| Atpakaļ Saglabāt DZĒST UZS                                                    | TĀDĪJUMI: Personīgs 🗸                                      |  |  |  |  |  |  |  |
|-------------------------------------------------------------------------------|------------------------------------------------------------|--|--|--|--|--|--|--|
| Zīmes aiz komata 0.01 V<br>Rādīt visus pirkuma pasūtījumu datulaukus (6) Nē V |                                                            |  |  |  |  |  |  |  |
|                                                                               | Lauki izmaiņu veikšanas skatā<br>Ierašanās laiks (galvenē) |  |  |  |  |  |  |  |
|                                                                               | Ierašanās laiks (rindā)                                    |  |  |  |  |  |  |  |
|                                                                               | ✓ Komentārs (galvenē)                                      |  |  |  |  |  |  |  |
|                                                                               | ✓ Komentārs (rindā)                                        |  |  |  |  |  |  |  |
|                                                                               | 🗹 lekš. komentārs (galvenē)                                |  |  |  |  |  |  |  |
|                                                                               | 🗹 lekš. komentārs (rindā)                                  |  |  |  |  |  |  |  |
|                                                                               | ✓ Statuss                                                  |  |  |  |  |  |  |  |
|                                                                               | 🗹 Daudzums                                                 |  |  |  |  |  |  |  |
|                                                                               | Valūta EUR 🗸                                               |  |  |  |  |  |  |  |
| Saglabāt                                                                      |                                                            |  |  |  |  |  |  |  |

Pēc tam laukos **Periods** jānorāda periods, kura pasūtījumos jāveic izmaiņas un, ja nepieciešams, jānorāda arī kritēriji, kuriem atbilstošajos pasūtījumos jāveic izmaiņas.

Jāieliek ķeksītis pie **mainīt** un, ja jāveic izmaiņas pasūtījumu rindu laukos vai arī jāredz pasūtījumu rindas, jāieliek ķeksītis pie **rindas**, ja jāmaina komentārs vai iekšējais komentārs, tad jāieliek ķeksītis pie **komentārs**.

| 🗹 rindas 🗌 grupēt rindas 🗍 precīza sakritība 🗌 Punkti | 🗌 Svars 🗌 ABC Klase 🗖 Variants 🗹 mainīt |
|-------------------------------------------------------|-----------------------------------------|
| 🗹 Pasūtījuma info 🗹 Piegādes info 🗹 Komentārs         |                                         |
| 🗆 Pārdošanas cena 🗌 Valūta 🗌 Projekts                 |                                         |

Tad atskaitē varēs mainīt pirkuma pasūtījumu laukus. Kad veiksiet izmaiņas kādā no laukiem, tas tiks izcelts zaļā krāsā. Pēc nepieciešamo izmaiņu veikšanas jānospiež poga Saglabāt.

|         | <b>Z</b>                                                                            | rindas 🛛 grupēt rindas 🗋 precīz    | a sakritība    | Punkti (      | Svars ABC Klase | 🕽 Variants 🗹 mainīt         | Kārtot pēc    | Numurs 🗸         |            |              |            |            |
|---------|-------------------------------------------------------------------------------------|------------------------------------|----------------|---------------|-----------------|-----------------------------|---------------|------------------|------------|--------------|------------|------------|
|         | ✓ Pasūtījuma info ✓ Piegādes info ✓ Komentārs □ Pārdošanas cena □ Valūta □ Projekts |                                    |                |               |                 |                             |               | (no              | (lusētais) | ~            | Drukāt pi  | irkuma pas |
| Statuss | Nesaglab                                                                            | āts Saglabāt                       |                |               |                 |                             |               |                  |            |              |            |            |
| Numurs  | Noliktava                                                                           | Datums                             | lerašanās lail | s Piegādātājs | s Komentārs     | lekš. komentārs             | Obje          | ekts Mal         | s. term.   | Statuss      |            |            |
|         | Artikuls                                                                            | Apraksts                           | lerašanās laik | (S            | Komentārs       | lekš. komentārs             | Daudzums Obje | ekts Saņemts Nes | aņemts     | Rēķinā izrak | stīts Arti | ikula cena |
| 10002   | GAL                                                                                 | 15.07.2022 13:25:44                | 22.07.2022     | X SIA         |                 | Piegāde kavēsies par 1 dier |               |                  | 14         | Pasūtīts 🗸   | ]          |            |
|         | 104.458.0                                                                           | 7 Segas pārvalks PASTEL 240x220 cm |                |               |                 |                             | 160           | 0                | 160        |              | 0          | 20.00      |
|         | 104.448.0                                                                           | 5 Segas pārvalks PASTEL 200x200 cm |                |               |                 |                             | 90            | 0                | 90         |              | 0          | 18.80      |
| 10003   | GAL                                                                                 | 18.07.2022 13:43:00                | 01.08.2022     | Y SIA         |                 |                             |               |                  | 14         | Pasūtīts 🗸   | ]          |            |
|         | 104.244.2                                                                           | 5 Atpūtas krēsls COMFORT           |                |               |                 |                             | 16            | 0                | 16         |              | 0          | 92.70      |
|         | K100                                                                                | Dāvanu kaste Elegance              |                |               |                 |                             | 100           | 0                | 100        |              | 0          | 2.50       |
| 2       |                                                                                     |                                    |                |               |                 |                             |               |                  |            |              |            |            |

# Pirkuma pasūtījumu apstiprināšana

Atskaitē Pirkuma pasūtījumu saraksts vienlaicīgi var apstiprināt vairākus pirkuma pasūtījumus.

Apstiprināšanu var veikt tikai tad, ja nav ielikts ķeksītis pie **mainīt**.

Lai apstiprinātu pirkuma pasūtījumus, atskaitē Pirkuma pasūtījumu saraksts:

1. Laukā pie **Apstiprināti** jānorāda opcija **Neapstiprināti**, laukos pie **Periods** jānorāda periods, kura pasūtījumi jāapstiprina.

Ja jāapstiprina pasūtījumi, kuri atbilst konkrētiem kritērijiem, tad atskaites laukos jānorāda šie kritēriji. Pēc tam jānospiež poga ATSKAITE.

| PASŪTĪJUMĀ            | Piegādātājs                                                 | Piegādātāju<br>klase           | Noliktava                      | Objekts                           | (Pasūtījumu datulauks)  | ~                          | 2                         |
|-----------------------|-------------------------------------------------------------|--------------------------------|--------------------------------|-----------------------------------|-------------------------|----------------------------|---------------------------|
|                       | Maks. term.                                                 | Intervāls                      | Lietotājs                      | Projekts                          | (Piegādātāju datulauks) | ~                          |                           |
|                       | Periods 1.07.2022                                           | : 31.07.2022                   | Bilance (visi)                 | <ul> <li>Slēgts Visi V</li> </ul> | (Piegādātāju datulauks) | ~                          |                           |
|                       | lerašanās laiks                                             | 1                              | Statuss                        | ▼ Veids ∨                         | (Piegādātāju datulauks) | ~                          |                           |
| RINDĂ                 | Artikuls                                                    | Apraksts                       | Pārdošanas<br>summa            | PVN<br>kods                       | (Artikulu datulauks)    | ~                          |                           |
|                       | Artikulu klase                                              | Saņemts Visi 🗸                 | Rēķins Visi                    |                                   | (Artikulu datulauks)    | ~                          |                           |
| KLIENTA<br>PASŪTĪJUMĀ | Pārdevējs                                                   | Klients                        | Veids                          | ✓ Statuss ✓                       | (Artikulu datulauks)    | ~                          |                           |
| DALĪT                 | Datums 🗸                                                    | ✓ Kas: Artikuls ✓ Rā           | dīt: Apgrozījums 🗸             |                                   |                         |                            |                           |
| SUMMA                 | ×                                                           | Līmenis 1 (Departame           | nts) V Daudzumi pirkuma pa     | sūtījums 🗸 Apstiprināt            | ti Neapstiprināti 🗸     |                            |                           |
|                       | 🗆 rindas 🔲 grupēt rindas 🗆                                  | precīza sakritība 🛛 Punkti 🛛   | Svars 🗆 ABC Klase 🗆 Variants 🗖 | mainīt Kārtot pē                  | c Numurs 🗸              |                            | ATSKAITE                  |
|                       | Pasūtījuma info     Piegādes     Pārdošanas cena     Valūta | info 🔲 Komentārs<br>🗋 Projekts |                                |                                   | (noklusētais) 🗸         | Drukāt pirkuma pasūtījumus | SÜTÎT PIRKUMA PASÜTÎJUMUS |

2. Jāieliek ķeksīši pie tiem pasūtījumiem, kuri jāapstiprina.

### 3. Jānospiež poga Apstiprināt.

| SUMMA         |                                               | ✓ Līmenis                                 | 1 (Departaments | 5) V Daudzumi pirkum no | a pasūtījums 🗸 🛛 🗛  | pstiprina | <b>iti</b> Neapstip | rināti 🗸          |                |
|---------------|-----------------------------------------------|-------------------------------------------|-----------------|-------------------------|---------------------|-----------|---------------------|-------------------|----------------|
|               | 🗌 rindas 🔲 gru                                | pēt rindas 🗌 precīza sakritīt             | a 🗌 Punkti      | Svars ABC Klase Va      | riants 🗌 mainīt 🛛 I | Kārtot pi | e Numurs            | $\checkmark$      |                |
|               | Pasūtījuma info<br>Komentārs Pārc<br>Projekts | ☐ Piegādes info ☐ Iošanas cena ☐ Valūta ☐ |                 |                         |                     |           | Apstiprir           | iāt (noklusētais) | Drukāt pirkuma |
| Vumurs        | Noliktava                                     | Datums                                    | lerašanās laiks | s Piegādātājs           | Objekts Mal         | ks. term. | Statuss             | Pārdošanas summa  | Kopā ar PVN    |
| <b>1</b> 0002 | GAL                                           | 15.07.2022 13:25:44                       | 21.07.2022      | X SIA                   |                     | 14        | ORDERED             | 4 892.00 EUR      | 5 919.32 EUR   |
| ✓ 10003       | GAL                                           | 18.07.2022 13:43:00                       | 01.08.2022      | Y SIA                   |                     | 14        | ORDERED             | 1 733.20 EUR      | 2 097.17 EUR   |
| 2             |                                               |                                           |                 |                         |                     |           |                     | 6 625.20          | 8 016.49       |

4. Tad parādīsies paziņojums ar jautājumu, vai tiešām apstiprināt izvēlētos pasūtījumus. Paziņojumā jānospiež poga 0K.

From: https://wiki.directo.ee/ - **Directo Help** 

Permanent link: https://wiki.directo.ee/lv/otell\_aru\_tellimused

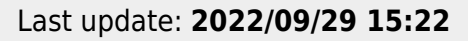

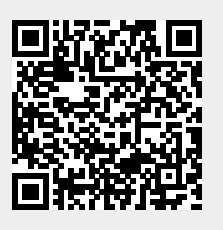